## Recognition System 2.0

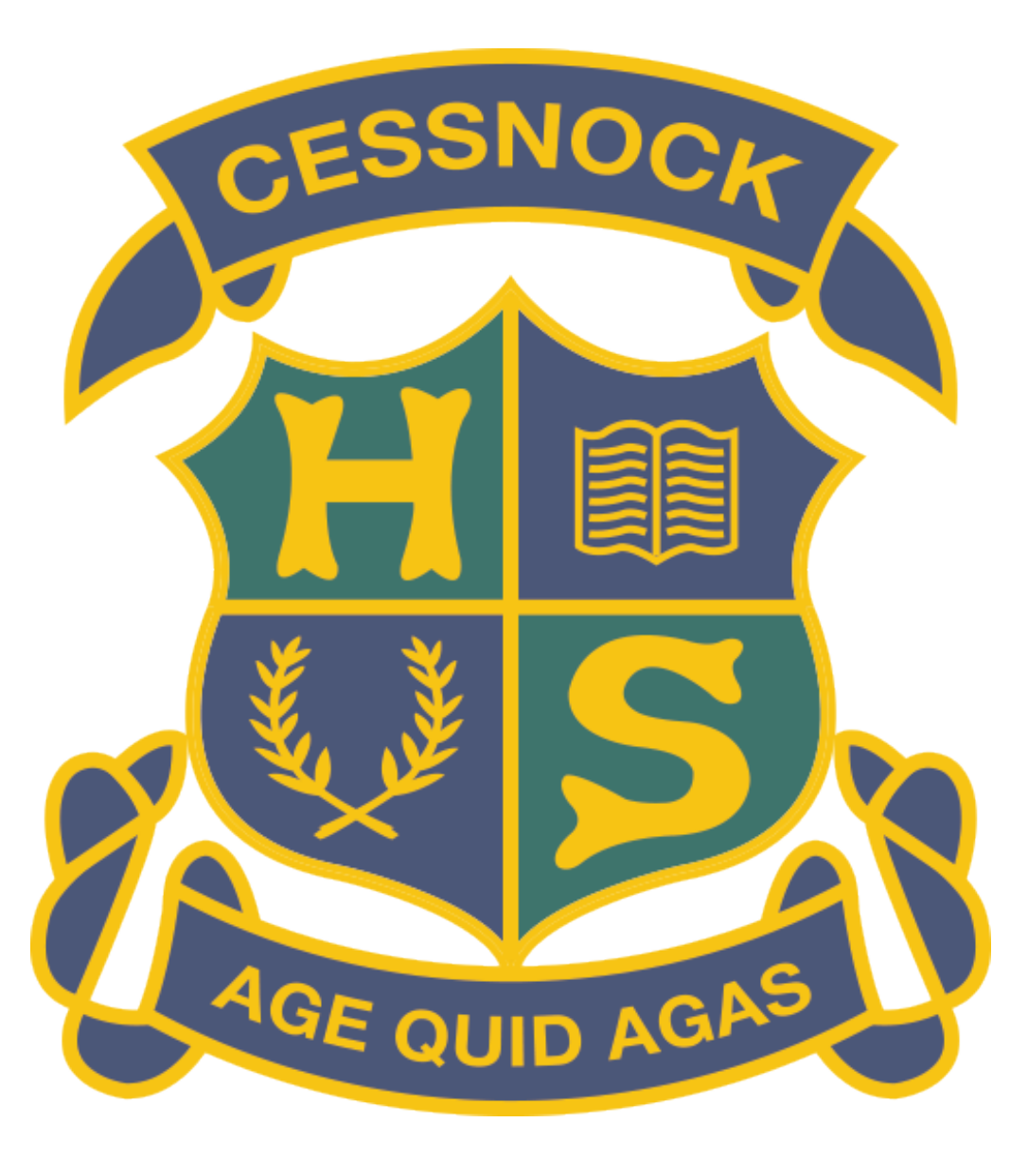

## Student App

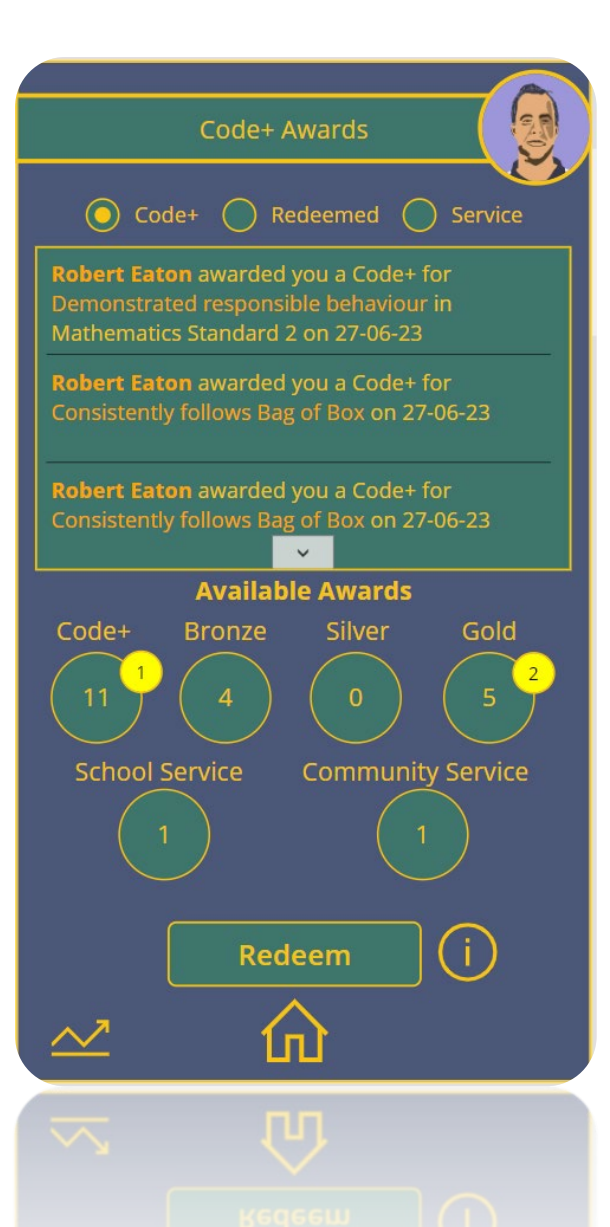

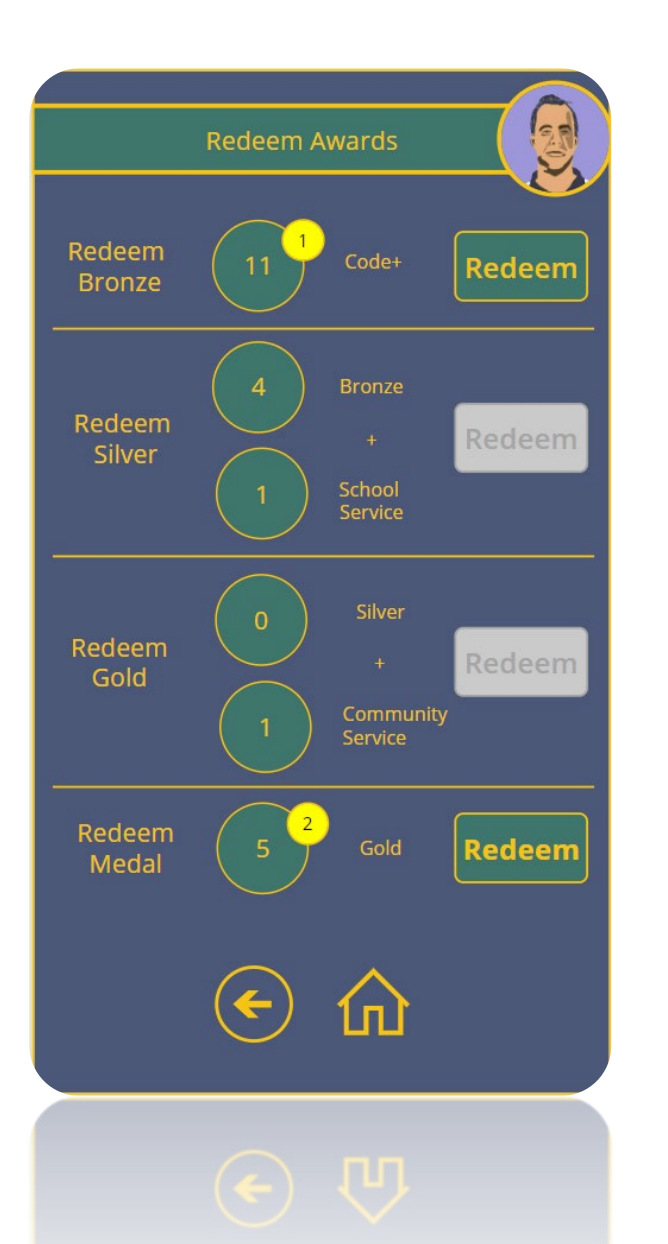

| (       | Code+ Leaderboard 2023             |    |
|---------|------------------------------------|----|
| The top | 60 students from year 11 displayed |    |
| 1st     | Robert Eaton                       | 11 |
| 2nd     | Harper Robinson-Crichton           | 0  |
| 3rd     | Milla Hilton                       | 0  |
| 4th     | Aiden Wills                        | 0  |
| 5th     | Liarna Rees                        | 0  |
| 6th     | William Rye                        | 0  |
| 7th     | Colby Hawley                       | 0  |
| 8th     | Laura Longwort                     | 0  |
| 1st     | Robert Eaton                       | 11 |
|         | <ul> <li>€ û</li> <li>□</li> </ul> |    |
|         |                                    |    |
|         |                                    |    |

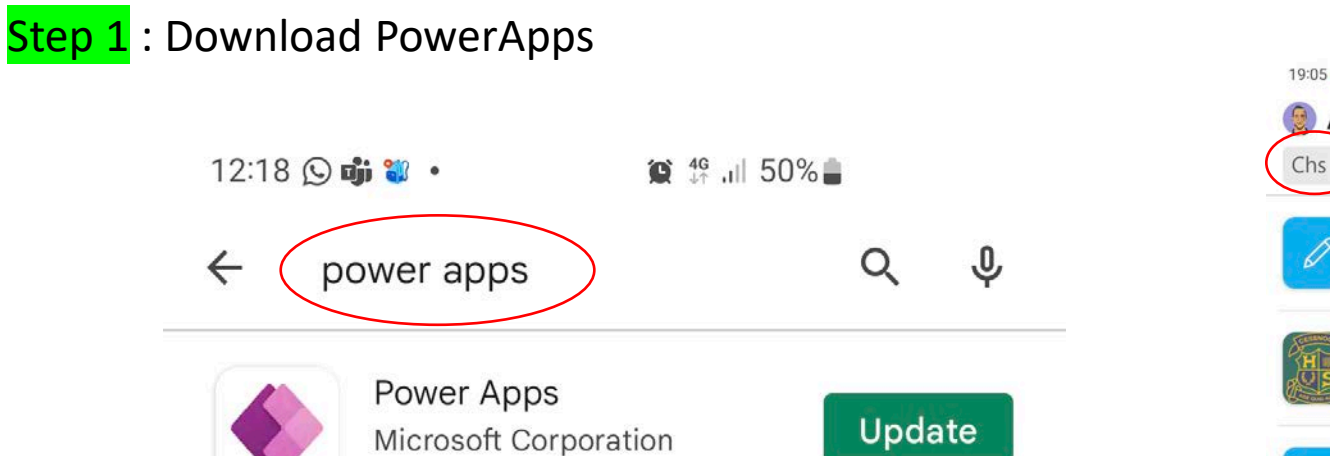

1M+

Downloads

3+

Rated for 3+ ①

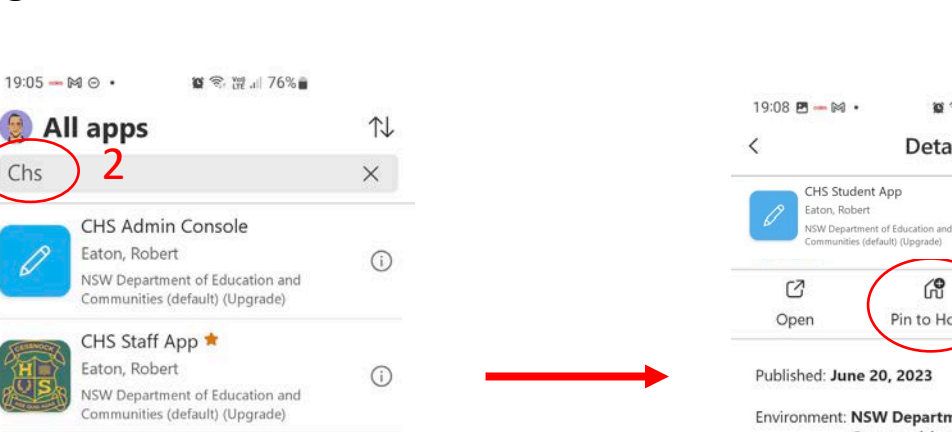

| 6    | ۳۵)         | 25         |
|------|-------------|------------|
| Open | Pin to Home | Unfavorite |

Details

🗑 🕾 讃山 75% 🖬

Communities (default) (Upgrade)

Power Apps Release: 3.23061.22

.edu.au

An app for staff to enter Code+ for students at Cessnock High School.

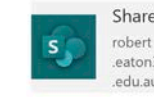

SharePoint ✓ Signed in ···· .eaton3@det.nsw

OR

4.4 ★

18K reviews ①

Provinctivity at

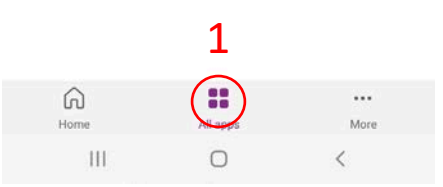

CHS Student App

NSW Department of Education and

Communities (default) (Upgrade)

Eaton, Robert

Step 2 : Select the icon to the

3

(

right and Pin to Home

III 0 <

Step 3 : Follow prompts (Sign in <u>username@education.nsw.gov.au</u> and select Allow when prompted